# SERVICE KLAHOMA

# Submitting Pre-Registration with a Transferred Metal Plate OkCARS

STEP BY STEP GUIDE

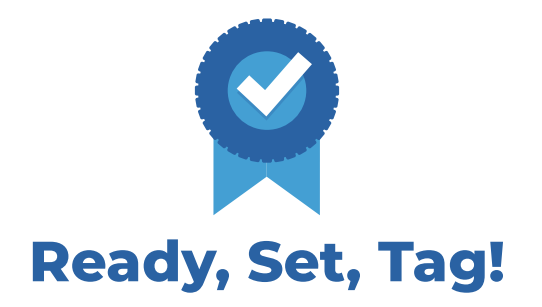

**Objective:** This quick reference guide details how dealers can submit a vehicle pre-registration online for a customer who is transferring a metal license plate to their newly purchased vehicle.

#### **STEP 1** Navigate to *okcars.service.ok.gov* and login to the account for your dealer.

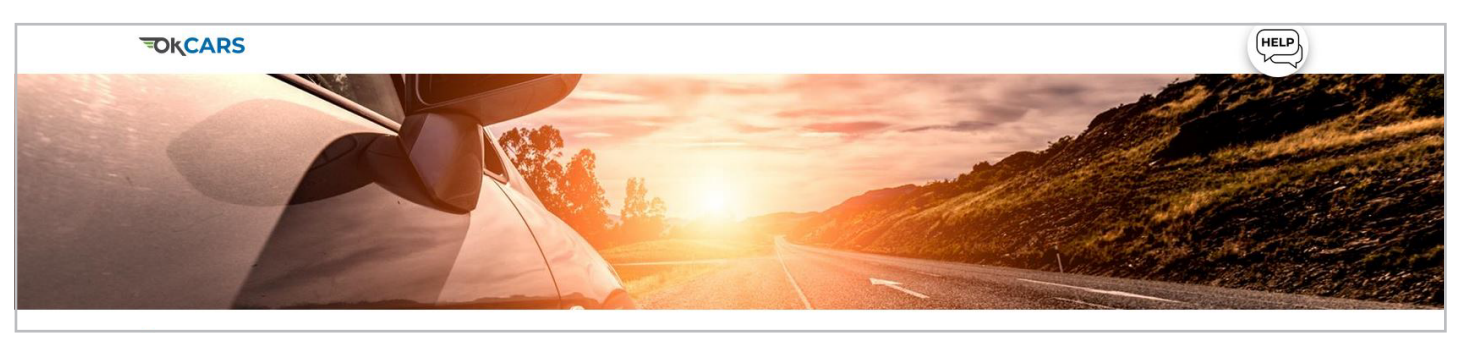

#### **STEP 2** Click the **"More..."** link.

| TIFFANY AUTO SALES<br>**-***8988<br>6015 N CLASSEN BLVD OKLAHOMA CITY OK 73118-5815<br>OKLAHOMA CITY OK 73118-5815        | Welcome, TIFFANY DOANE<br>You last logged in on Tuesday. Jul 23, 2024 3:1835 PM<br>Manage My Profile |
|----------------------------------------------------------------------------------------------------|----------------------------------------------------------------------------------------------------|
| Summary Action Center Settings More<br>Filter<br>TIFFANY AUTO SALES<br>6015 N CLASSEN BLVD<br>OKLAHOMA CITY OK 73118-5815 | Account<br>UD00089<br>Balance<br>\$0.00<br>View Lienholder List<br>Iink                              |

# **STEP 3** Click the **"Initiate Sale"** link.

| Vehicle Sale                                                                                                    | Extends menu to include more activities to access |
|----------------------------------------------------------------------------------------------------|---------------------------------------------------|
| <ul> <li>Initiate Sale</li> <li>Initiate Sale</li> <li>Void Initiate Sale</li> <li>Click the "Initiate Sale</li> <li>Initiate Sale</li> </ul> | ect Licensed Operator(s)                          |

# **STEP 4** Click the **"Next"** button.

| About            | Service Details                           |                                     |       |
|------------------|-------------------------------------------|-------------------------------------|-------|
| What You'll Need | This is Initiate Sale                     |                                     |       |
|                  | What You'll Need                          |                                     |       |
|                  | You need this and that for Initiate Sale. |                                     |       |
|                  |                                           |                                     |       |
|                  |                                           |                                     |       |
| Cancel           |                                           | Click the " <b>Next</b> "<br>button | Net > |
|                  |                                           | baccon.                             |       |

# **STEP 5** Input the Vehicle's ID.

| Initiate Sale                 |                        |               |  |
|-------------------------------|------------------------|---------------|--|
| About                         | Vehicle Identification |               |  |
| What You'll Need Sale Details | Vehicle ID<br>Required | Input the     |  |
| Vehicle Identification        | Confirm Vehicle ID *   | Vehicle's ID. |  |
|                               | Required               |               |  |
|                               | Vehicle Type *         |               |  |
|                               | Primary Document       |               |  |
|                               | ~                      |               |  |

# **STEP 6** Type the **Vehicle's ID** in again to confirm it.

| nitiate Sale              |                                           |                          |  |
|---------------------------|-------------------------------------------|--------------------------|--|
| About<br>What You'll Need | Vehicle Identification                    |                          |  |
| Sale Details              | LRBFZNR40MD106027                         |                          |  |
| Vehicle Identification    | Confirm Vehicle ID *<br>I <i>Required</i> | Type the Vehicle's ID in |  |
|                           | Vehicle Type * Required ~                 | again to communit.       |  |
|                           | Primary Document                          |                          |  |
|                           |                                           |                          |  |

# **STEP 7** Use the **Vehicle Type** drop down to select the correct vehicle type.

| Ab | bout                   | Vehicle Identification                   |
|----|------------------------|------------------------------------------|
|    | What You'll Need       | Vehicle ID                               |
| Sa | ale Details            | LRBFZNR40MD106027                        |
|    | Vehicle Identification | Confirm Vehicle ID                       |
|    |                        | LRBFZNR                                  |
|    |                        | Vehicle Type Use the drop down to select |
|    |                        | Required the correct vehicle type.       |
|    |                        | Required                                 |
|    |                        | Automobile C                             |
|    |                        | Bus - School                             |

#### **STEP 8** Click the "Next" button to continue

| What You'll Need<br>Sale Details<br>Vehicle Identification | Vehide ID<br>LRBFZNR40MD106027<br>Confirm Vehide ID<br>LRBFZNR40MD106027<br>Vehide Type<br>Automobile ~<br>Primary Document ~ |                                   |  |
|------------------------------------------------------------|----------------------------------------------------------------------------------------------------|-----------------------------------|--|
| Cancel                                                     | SERVICE About Resources                                                                                                    | Click the " <b>Next</b> " button. |  |

### **STEP 9** Double-check all **Vehicle Details**.

| itiate Sale<br>About<br>What You'll Need | Vehicle Details   | Double-check a<br>details. | ll vehicle |                           |   |
|------------------------------------------|-------------------|----------------------------|------------|---------------------------|---|
| Sale Details                             | LRBFZNR40MD106027 | Automobile                 |            |                           |   |
| Vehicle Identification                   | Year              | Make                       | Model      | Body Type                 |   |
| Vehicle Details                          | 2021              | BUIC                       | ENVISION   | UT                        |   |
|                                          | Unladen Weight    | Laden Weight               | Fuel Type  | Vehicle Color             |   |
|                                          | 0                 | 0                          |            | <ul> <li>Black</li> </ul> | ~ |

#### **STEP 10** Click the **"Next"** button to continue.

| sale Details<br>Vehicle Identification<br>Vehicle Details | Year<br>2021        | Make<br>BUIC      | Model<br>ENVISION | Body Type<br>UT                      |          |
|-----------------------------------------------------------|---------------------|-------------------|-------------------|--------------------------------------|----------|
|                                                           | Unladen Weight<br>0 | Laden Weight<br>0 | Fuel Type         | Vehicle Color<br>V Black             | <u> </u> |
| Cancel                                                    |                     |                   |                   | Click the " <b>Next</b> "<br>button. |          |
|                                                           | ऽ E ।<br>इ.स.       | RVICE About       | Resources         |                                      | J        |

# **STEP 11** Click the **calendar icon** to select vehicle sale date.

| Initiate Sale          | iate Sale        |      |                            |   |  |  |  |  |
|------------------------|------------------|------|----------------------------|---|--|--|--|--|
| About                  | Sale Information |      |                            |   |  |  |  |  |
| What You'll Need       | Date Sold        |      |                            |   |  |  |  |  |
| Sale Details           | 24-Jul-2024      | 3    | Click the calendar icon to |   |  |  |  |  |
| Vehicle Identification | Sale Price       | Trad | select vehicle sale date.  |   |  |  |  |  |
| Vehicle Details        | 0.00             | 0.00 |                            | 1 |  |  |  |  |
| Sale Information       |                  |      |                            |   |  |  |  |  |

#### STEP 12 Click the "Next" button to continue

| Cancel |         |       |          | Click the " <b>Next</b> "<br>button. | Next |
|--------|---------|-------|----------|--------------------------------------|------|
|        | SERVICE | About | Resource | ρ¢.                                  |      |

#### **STEP 13** Select whether the buyer is planning to register in Oklahoma.

| About                  | Buyer Informatio              | n                 |                        |  |
|------------------------|-------------------------------|-------------------|------------------------|--|
| What You'll Need       | Does the buyer plan to regist | er in Oklahoma? * | Reason:                |  |
| Sale Details           | No                            | Yes               |                        |  |
| Vehicle Identification | ID Type *                     | Required          | ID Number              |  |
| Vehicle Details        | Required                      | Select            | whether the huver is   |  |
| Sale Information       | *<br>Primary Owner            | nlanning t        | o register in Oklahoma |  |
| Buyer Information      | Required                      | pianing t         | oregister in Okianoma. |  |

# **STEP 14** If "No" is selected, you must add a reason.

| About                  | Buyer Information                            |                       |                     |
|------------------------|----------------------------------------------|-----------------------|---------------------|
| What You'll Need       | Bayer information                            | *                     |                     |
| what foull need        | Does the buyer plan to register in Oklahoma? | Reason:               |                     |
| Sale Details           | No Yes                                       | Required              |                     |
| Vehicle Identification |                                              |                       |                     |
| Vehicle Details        |                                              |                       | If "No" is colocted |
| Sale Information       | Primary Owner                                |                       | II NO IS SElected,  |
| Buyer Information      | Required                                     | ~                     | you must add a      |
|                        |                                              |                       | reason.             |
|                        | Contact Information                          |                       |                     |
|                        | Email                                        | Confirm Email Address |                     |
|                        | Required                                     |                       |                     |
|                        | Phone Type * Area Code *                     | * Phone Number        | Extension           |
|                        | Required ~ Required                          | Required              |                     |

# **STEP 15** Click **"Primary Owner"** and select whether the primary owner is a Business/Trust or Individual.

| Buyer Informatio             | n                 |                                                                                                    |                                                                                                    |
|------------------------------|-------------------|----------------------------------------------------------------------------------------------------|----------------------------------------------------------------------------------------------------|
| Does the buyer plan to regis | ter in Oklahoma?  | Reason:                                                                                                    |                                                                                                    |
| No                           | Yes               |                                                                                                    |                                                                                                    |
| ID Type                      |                   | Drivers License Number                                                                                                    |                                                                                                    |
| Drivers Licens               |                   |                                                                                                    |                                                                                                    |
| Primary Owner Sel            | ect whethe        | r the primary owner is a                                                                                                    |                                                                                                    |
| Required                     | Business          | /Trust or Individual.                                                                                                    |                                                                                                    |
| Required                     |                   |                                                                                                    |                                                                                                    |
| Bus. or Trust                | _                 | -                                                                                                    |                                                                                                    |
| Required                     |                   | Confirm Email Address                                                                                                    |                                                                                                    |
| nequireu                     |                   |                                                                                                    |                                                                                                    |
| *                            | *                 | *                                                                                                    |                                                                                                    |
|                              | Buyer Information | Buyer Information<br>Does the buyer plan to register in Oklahoma?<br>No Yes<br>ID Type<br>Drivers Licens<br>Primary Owner<br>Required<br>Required<br>Required | Buyer Information         Does the buyer plan to register in Oklahoma?         No       Yes         ID Type       Drivers License Number         Drivers Licens       Primary Owner         Required       Select whether the primary owner is a Business/Trust or Individual.         Required       Confirm Email Address         Required       Confirm Email Address |

# **STEP 16** Add the buyer's **email address**.

| About                  | Buyer Information              | n               |                        |           |  |
|------------------------|--------------------------------|-----------------|------------------------|-----------|--|
| What You'll Need       | Does the buyer plan to registe | er in Oklahoma? | Reason:                |           |  |
| Sale Details           | No                             | Yes             |                        |           |  |
| Vehicle Identification | ID Type                        |                 | Drivers License Number |           |  |
| Vehicle Details        | Drivers License                | ~               | Y088899652             |           |  |
| Sale Information       | Primary Owner                  |                 |                        |           |  |
| Buyer Information      | Individual Add                 | the buver's     |                        |           |  |
|                        | ema                            | ail address     |                        |           |  |
|                        | Contact I                      | un daaress.     |                        |           |  |
|                        | Email *                        |                 | Confirm Email Address  |           |  |
|                        | Required O                     |                 |                        |           |  |
|                        | * Required *                   | Area Code *     | * Phone Number         | Extension |  |
|                        | Required ~                     | Required        | Required               |           |  |

#### **STEP 17** Type the buyer's email address in again to confirm it.

| Sale Information<br>Buyer Information | Primary Owner<br>Individual<br>Contact Information | Type the buyer's email address in again to confirm it. |           |
|---------------------------------------|----------------------------------------------------|--------------------------------------------------------|-----------|
|                                       | <sub>Email</sub><br>tiffany.doane@service.ok.gov   | Confirm Email Address *                                |           |
|                                       | Phone Type * Area Code *                           | * Phone Number                                         | Extension |

# **STEP 18** Click "**Phone Type**" and select the type of phone.

| Buyer Information | Individual               | ×                            |                   |
|-------------------|--------------------------|------------------------------|-------------------|
|                   | Contact Information      |                              |                   |
|                   | Email                    | Confirm Email Address        |                   |
|                   | ti                       | tiffany.doane@service.ok.gov |                   |
|                   | Select the type 🔹        | Phone Number *               | Extension         |
|                   | R of phone.              | Required                     |                   |
|                   | Required                 |                              |                   |
|                   | Business Phone           |                              |                   |
| Cancel            | Cell Phone<br>Home Phone |                              | < Previous Next > |

# **STEP 19** Input the buyer's **area code**.

| Buyer Information | Individual                                      | ~                   |                            |         |           |               |  |
|-------------------|-------------------------------------------------|---------------------|----------------------------|---------|-----------|---------------|--|
|                   | Contact Inform<br>Email<br>tiffany.doane@servio | Input the bi<br>coc | ıyer's area<br>le.         | .ok.gov |           |               |  |
|                   | Phone Type<br>Cell Phone ~                      | Area Code *         | Phone Number *<br>Required |         | Extension |               |  |
| Cancel            |                                                 |                     |                            |         | < Pro     | evious Next > |  |

# **STEP 20** Add the buyer's **phone number**.

| Vehicle Details   | Drivers License                                                                                                    | ~ | Y088899652                                                |           |
|-------------------|----------------------------------------------------------------------------------------------------|---|-----------------------------------------------------------|-----------|
| Sale Information  | Primary Owner                                                                                                    |   |                                                           |           |
| Buyer Information | Individual                                                                                                    | ~ |                                                           |           |
|                   | Contact Information       Email       tiffany.doane@service.ok.gov       Phone Type       Area Code       Cell Phone       Y | I | Confirm Email<br>tiffany.doan<br>Phone Number<br>Required | Extension |

# **STEP 21** Click the "**Next**" button to continue.

|        | Phone Type<br>Cell Phone | Area Code<br>~ 405 | Phone Number<br>555-5555 | Extension | Click the " <b>Next</b> "<br>button. |
|--------|--------------------------|--------------------|--------------------------|-----------|--------------------------------------|
| Cancel |                          |                    |                          | < Previou | is Next 🕠                            |

#### **STEP 22** Type the buyer's **first name**. Middle name is not required, but can be added.

| About<br>What You'll Need              | Buyer Name    | Tura das humada Sust            | Suffix |
|----------------------------------------|---------------|---------------------------------|--------|
| Sale Details<br>Vehicle Identification | I             | Type the buyer's first<br>name. |        |
| Vehicle Details                        | Buyer Address |                                 |        |

#### **STEP 23** Add the buyer's **last name**.

| About                  | Buyer Name    |                      | _           |        |
|------------------------|---------------|----------------------|-------------|--------|
| What You'll Need       | First Name    | Add the buyer's last | Last Name * | Suffix |
| Sale Details           | JANE          | Add the buyer's last | F Required  |        |
| Vehicle Identification | Buver Address | name.                |             |        |
| Vehicle Details        | ,             |                      |             |        |

#### **STEP 24** Add the **buyer's address**. Make sure you include the city and zip code.

| Wh<br>Sale D | nat You'll Need<br>Details            | First Name      | Middle Nam<br>Add the buver | 's address. Make sure | Suffix |
|--------------|---------------------------------------|-----------------|-----------------------------|-----------------------|--------|
| Veł<br>Veł   | hicle Identification<br>hicle Details | Buyer Address   | you include t               | he city and zip code. |        |
| Sal          | le Information                        | Street Required |                             |                       |        |
| Buy          | yer Information<br>yer Details        | Unit Type       | Unit                        |                       |        |
|              |                                       | City *          | State                       | Zip *                 |        |
|              |                                       | Required        | OKLAHOMA                    | Required              |        |

#### **STEP 25** Click the "Unvalidated" button.

| Vehicle Identification | Buyer Address       |          |       |                             |
|------------------------|---------------------|----------|-------|-----------------------------|
| Vehicle Details        | Street              |          |       |                             |
| Sale Information       | 6015 N CLASSEN BLVD |          |       |                             |
| Buyer Information      |                     | 11-34    |       |                             |
| Buyer Details          | Unit type           | Unit     |       | Click the "Upwalidated"     |
|                        |                     | < 0      |       | Click the <b>Unvaluated</b> |
|                        | City                | State    | Zip   | button.                     |
|                        | OKC                 | OKLAHOMA | ✓ 731 |                             |
|                        |                     |          |       | Unvalidated                 |

#### STEP 26 Make sure the address is still accurate, and click "Select this address".

| Verified                                          | Phy                                                                             | Select this address |
|---------------------------------------------------|---------------------------------------------------------------------------------|---------------------|
| 6015 N CLASSEN BLVD<br>OKLAHOMA CITY OK 73118-5   |                                                                                 |                     |
| As Entered<br>6015 N CLASSEN BLVD<br>OKC OK 73118 | Make sure the address is still<br>accurate, and click "Select this<br>address". | Select this address |

#### **STEP 27** Click the "Next" button to continue.

|        | Validated<br>Address Verified* | Click the " <b>Next</b> "<br>button. |
|--------|--------------------------------|--------------------------------------|
| Cancel | < Previ                        | ous Next >                           |

#### **STEP 28** Select "**Yes**" to confirm the buyer is transferring an existing metal plate.

| Initiate Sale          |                                                  |
|------------------------|--------------------------------------------------|
| About                  | Plate Transfer                                   |
| What You'll Need       | Will the buyer be transferring an existing meta- |
| Sale Details           | No Yes 🖍 Select "Yes"                            |
| Vehicle Identification | Plate Number                                     |
| Valida Datala          |                                                  |

#### STEP 29 Enter the "Plate Number".

| About          | Pla          | ate Transfer        | -                        |                          |
|----------------|--------------|---------------------|--------------------------|--------------------------|
| What You'll N  | ed Will      | the buyer be transf | ferring an existing meta | I plate to this vehicle? |
| Sale Details   |              | No                  | Yes                      |                          |
| Vehicle Identi | cation Plate | e Number            |                          | Entor the                |
| Vehicle Detail | Req          | quired              | 0                        |                          |
| Sale Informati | n            |                     |                          | "Plate Number"           |
| Buyer Informa  | ion          |                     |                          |                          |
| Buyer Details  |              |                     |                          |                          |

# **STEP 30** Click the "Next" button to continue.

| Cancel |                               |       |           | Click the " <b>Next</b> "<br>button. | Next > |
|--------|-------------------------------|-------|-----------|--------------------------------------|--------|
|        | SERVICE<br><b>5% KI AHOMA</b> | About | Resources |                                      |        |

**STEP 31** Review the plate information from the previous vehicle and confirm it is accurate by **clicking the checkbox**.

| About Previous Ver                                              | nicle Information                                    |                                                         |                   |
|-----------------------------------------------------------------|------------------------------------------------------|---------------------------------------------------------|-------------------|
| Sale Details 4T1K61AK4PU094                                     | 4041                                                 |                                                         |                   |
| Vehicle Identification Year                                     | Make                                                 | Model                                                   | Color             |
| Vehicle Details 2,023                                           | TOYT                                                 | CAMRY                                                   | Gray              |
| Sale Information Buyer Information Buyer Details Ditto Transfor | te Information                                       | Expiration Date<br>31-Oct-2024                          |                   |
| Previous Plate Owner Required                                   | the details listed above match the previous          | plate owner information *                               |                   |
| Cancel Revie                                                    | ew the plate information<br>d confirm it is accurate | n from the previous vehicl<br>by clicking the checkbox. | C < Previous Next |

#### **STEP 32** Click the "Next" button to continue.

| Attach      | Click the " <b>Next</b> " |
|-------------|---------------------------|
| Attachments | button.                   |
| Cancel      | < Previous Nega >         |

# **STEP 33** Verify that all of the information is correct and click **"Submit"**.

| About What You'll Need                                                   | Vehicle Details                                                                         |                                                                                                    |                                        |
|--------------------------------------------------------------------------|-----------------------------------------------------------------------------------------|----------------------------------------------------------------------------------------------------|----------------------------------------|
|                                                                          | Vehicle ID                                                                              | : LRBFZNR40MD106027                                                                                    |                                        |
| Vehicle Identification<br>Vehicle Details                                | Use Type<br>Year / Make / Model                                                         | : Automobile<br>: 2021 BUIC ENVISION                                                                   |                                        |
| Sale Information<br>Buyer Information<br>Buyer Details<br>Plate Transfer | Sale Information                                                                        | : 22-Jul-2024                                                                                          |                                        |
| Previous Plate Owner<br>Attach<br>Attachments<br>Summary                 | <b>Buyer Informatic</b><br>Name<br>Email<br>Address                                     | n<br>: JANE DOE<br>: tiffany.doane@service.ok.gov<br>: 6015 N CLASSEN BLVD OKLAHOMA CITY OK 73118-5815 |                                        |
|                                                                          | Plate Details<br>Plate<br>Temp Tag Number<br>Temp Tag Issue Date<br>Temp Tag Expiration | : NBY979<br>:<br>:                                                                                     | Click the " <b>Submit</b> "<br>button. |
| Cancel                                                                   |                                                                                         | 0                                                                                                    | < Previous Submin                      |

# STEP 34 Click "OK".

| Confirmation                    |                      |
|---------------------------------|----------------------|
| Initiate sale request complete. |                      |
| Printable View                  |                      |
| <b>%</b>                        | Click " <b>UK</b> ". |

If you have any questions on this process, reach out to **dealersupport@service.ok.gov**